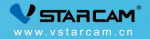

## USER MANUAL 摄像机使用说明书

My safety, My rule!

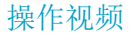

如果您是第一次安装我们的产品,建议用手机扫一扫以下二维码观看视频教程。

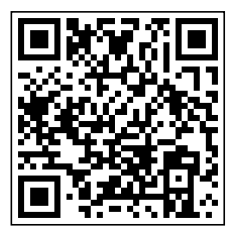

#### 第一步: 安装前准备

☑ 将手机连接到路由器无线网络(只支持 2.4GHz)。

- ☑ 请确保手机和摄像机是连接同一个路由器。
- ☑ 将摄像机插上电源,等待 30s 左右摄像机启动完成。
- ☑ 请用网线连接摄像机和路由器的 LAN 口。

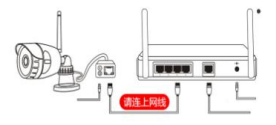

### 第二步: APP 下载和注册

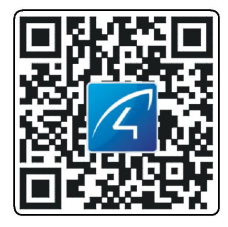

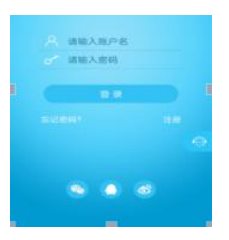

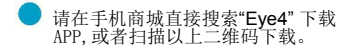

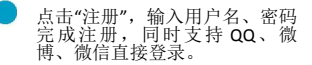

### 第三步:添加设备到 APP

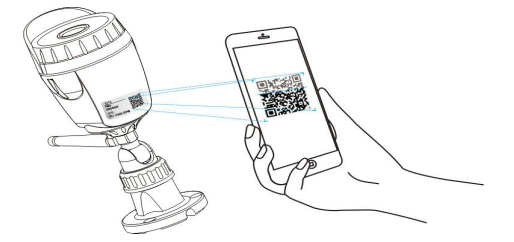

打开 APP 点击"+"去添加设备,扫描摄像机机身标贴上的二维码。然后根据 app 指引完成添加动作。(注:安卓手机会弹出一些系统权限的窗口,请选择"允许")

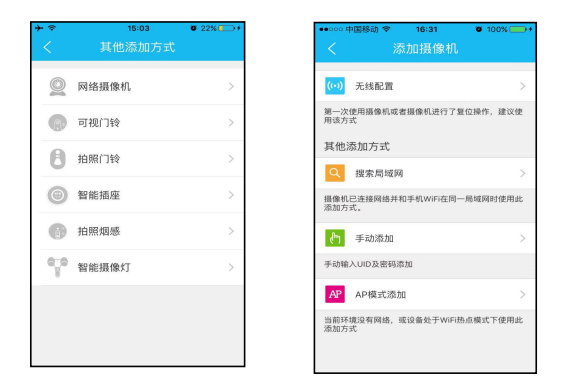

如果找不到二维码,点击右上角"+",选择"其他添加方式","网络摄像机","网线 连接",然后根据 APP 指引完成添加动作。

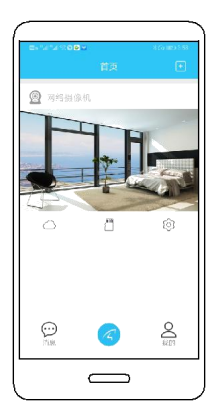

# 恭喜,您已完成安装!

等待 30 秒左右, APP 将搜索到设备, 点击"立即绑定"完成配置 或选择" 配置 WiFi", 输入 WiFi 密码完成配置。

请记住您的设备信息:

Eye4 账号 : \_\_\_\_\_

Eye4 密码 : \_\_\_\_\_

### 配置 WiFi

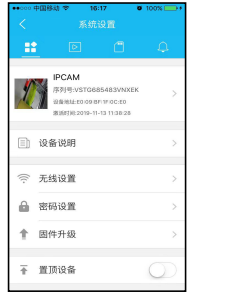

| •••••• 中国移动 辛<br>< | 16:17<br>无线设置 | • 100% |
|--------------------|---------------|--------|
| Elaine             |               | >      |
| GAN                |               | >      |
| GC-5G              |               | >      |
| PWD:123456         | 3789          | >      |
| QW2                |               | >      |
| SEO000             |               | >      |
| SYS3               |               | >      |
| TP-LINK_49         | 52Q           | >      |
| TP-LINK_7A         | 0782          | >      |
| TP-LINK_A1         | A             | >      |
| TP-LINK_B2         | F4            | >      |

请点击"参数设置",选择"WiFi设置",选择你要连接的WiFi,输入WiFi 密码,大约 60S 摄像机重启后再拔掉掉线,完成配置。

## 设备分享

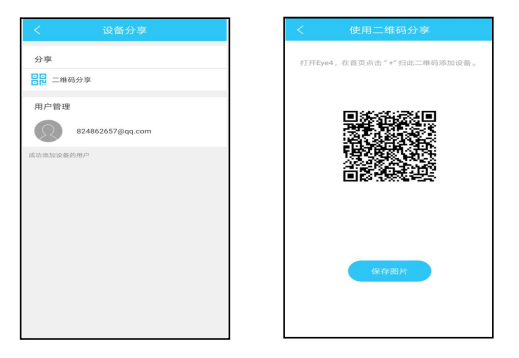

进入摄像机"参数设置",点开"设备分享",选择"二维码分享"。其他用户可打开 APP,点击首页 右上角"+"符号,扫描此二维码添加设备。

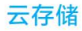

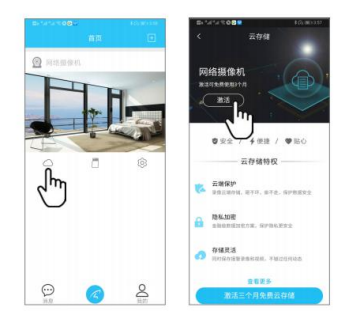

摄像机支持云存储功能,开通云存储之后,当摄像机移动侦测被触发时,会立即上传视频到 云储存服务器,即使摄像机被盗仍可查看录像。

## 售后咨询

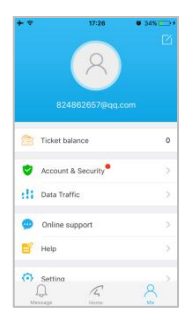

如有疑问,请联系客服: 在 APP 右下 角点击"我的",选择"在线客服"。

在线客服:上午 8:30-12:00,下午 1:20-5:50, 夜间 19:00-23:00 (周一至周五)

官方商城: http://shop.vstarcam.com/

FAQ : www.vstarcam.cn/support

客服热线: 400-602-9990

邮箱:support@vstarcam.com